# 糖尿病Webセミナ・

お忙しい先生方にお役立ていただくためにWebを通じた各種セミナーを開催しております。 ご自宅や病院、薬局などから、下記Webセミナーを是非ご視聴いただきますよう、ご案内申し上げます。

## ライブ 2015年5月15日(金) 19:00 ▶ 19:40 時

# 講演 I

Π

# SGLT2阻害薬カナグリフロジンの創製 - パイオニアの挑戦 -

田辺三菱製薬株式会社 信頼性保証本部メディカルアフェアーズ部 荒川 健司 演者

カナグリフロジンは、SGLT2の阻害によりグルコースの再吸収を抑制 し、尿中への排泄を促進することで血糖値を低下させる薬剤であり、 2型糖尿病治療の新しい選択肢として大きな期待が持たれている。 糖尿病をその症状の一つである尿糖を増やすことで治療するという 全く新しい概念の本薬の研究にその立ち上げ時から携わってきた。 本講演では、20年以上をかけて成し遂げたカナグリフロジンの創製に 至るまでの経緯を中心に講演したい。

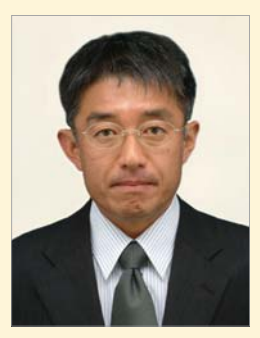

### SGLT2阻害薬の有効性と安全性 講演 ∏ - CANTATAシリーズの結果を踏まえて-

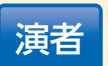

独立行政法人 地域医療機能推進機構 川口 正人 先生 湯布院病院 副院長

ヤンセンファーマ研究開発本部長、医薬開発本部長を歴任し、実際に米国 においてカナグリフロジンの第三相試験のグローバル開発に携わった 立場から、カナグリフロジン臨床試験データを紹介する。また、それを 踏まえて本邦においてカナグリフロジンを処方するうえで注意すべき点、 特に安全性に関する情報について独自の視点から考察したい。

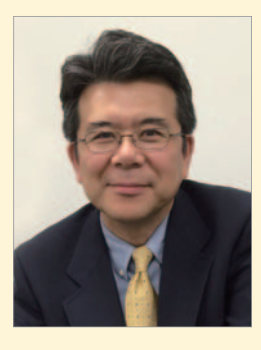

第一三共株式会社

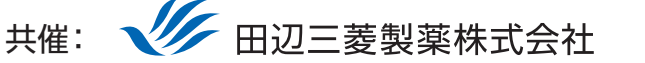

田辺三菱製薬医療関係者向け情報サイト [Medical View Point]

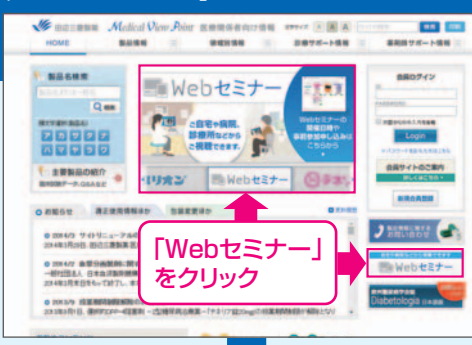

# Webセミナーの参加方法

田辺三菱 医療 検索

Step

【事前参加申し込みフォーム】

141

事前参加申し込みフォーム

-

10

## (305+) \* #

PC XHAPFLA

CHM. CU.8

56. 8

と検索し、田辺三菱製薬 医療関係者向け情報サイト「Medical View Point」 トップページ内の「Webセミナー」をクリックしてください。

Webセミナー URL こちらのURLからも直接アクセスできます。

### http://kenkyuukai.m3.com/mtpc/dm/150515/

「登録」をクリック

事前参加申し込み

Webセミナー事前参加申し込みフォームに必要事項

をご記入の上、「登録」ボタンをクリックしてください。

その後、事前参加申し込み完了画面が表示されます。

※登録が完了するとすぐに

「申し込み完了メール」が届

きます。数時間たっても登録

完了メールが届かない場合 は、アドレスが間違っている

可能性がございますので、

再度登録願います。

申し込み完了

■ 事前参加申し込み完了画面

### Step 参加受付

Webセミナー視聴には、事前参加申し込みが必要です。 Webセミナー事前参加申し込み画面の下の青い ボタン「事前参加申し込み」をクリックしてください。

### 【Webセミナー事前参加申し込み画面】

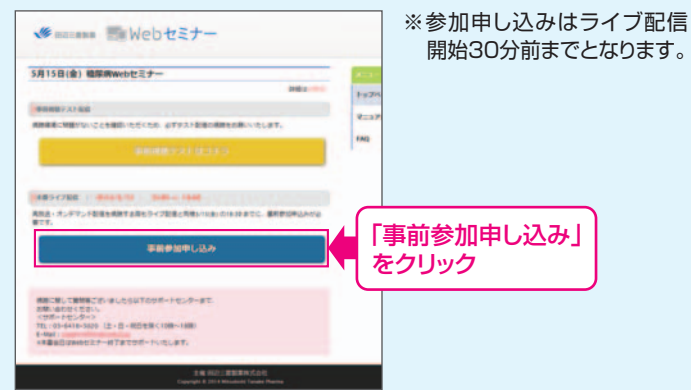

#### Step Step 事前動作確認 当日視聴 ご視聴が可能かどうか(必要な動作環境にあるか 登録したアドレス宛に届いた「当日視聴のご案内」 ないか)は、以下のテスト画面にて事前にご確認 いただけます。 【Webセミナー事前参加申し込み画面】 【Webセミナー事前視聴テスト画面】 【当日視聴のご案内メール】 -----· DR ·mentit-6 「事前視聴テストはコチラ」 ·5-(72)#08 をクリック 2 再生ボタンを押して、映像が

再生されれば成功です。

メール内の視聴画面URLにアクセスしてください。 視聴画面が表示されます。

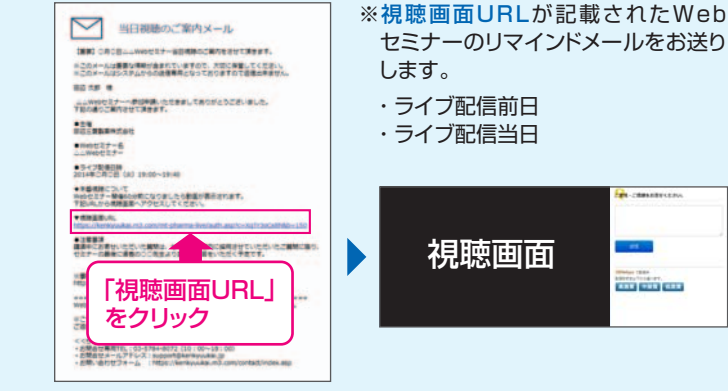

Webセミナー視聴に必要な動作環境

Step1.と同じ糖尿病Web

てください。

セミナーURLにアクセスして

頂き、黄色いボタン「事前視聴

テストはコチラ]をクリックし

Webセミナーをご視聴いただくためには、下記の動作環境が必要となります。 Step3で映像が確認できない場合は、動作環境をご確認ください。

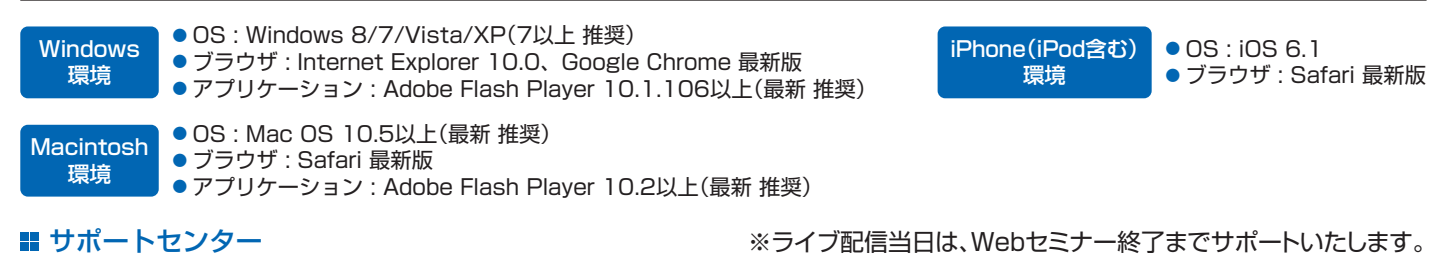

TEL 03-6418-3020(土・日・祝日を除く10時~18時)

※ライブ配信当日は、Webセミナー終了までサポートいたします。

E-mail support@kenkyuukai.jp